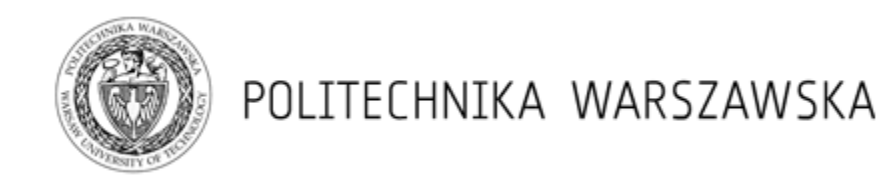

# VPN CI – Instrukcja użytkownika

| Centrum Informatyzacji Politechniki Warszawskiej |                  |                           |                      |  |  |  |  |
|--------------------------------------------------|------------------|---------------------------|----------------------|--|--|--|--|
| Autor:                                           |                  | Zatwierdził:              | Zatwierdził:         |  |  |  |  |
| mgrinż. Robert Borysik                           |                  | mgrMarcin Drozd           |                      |  |  |  |  |
| Data publikacji:                                 | Sygnatura:       | Wersja:                   | Dotyczy wersji USOS: |  |  |  |  |
| 2014.05.14                                       | USOS-SAP-VPN-A01 | 2.04-SAP                  | 5.4.6                |  |  |  |  |
| Dokument w wersji elektronicznej:                |                  | Docelowa grupa odbiorców: |                      |  |  |  |  |
|                                                  |                  | Pracownicy dziekanatóv    | v                    |  |  |  |  |

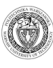

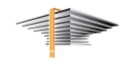

### 1. Wstęp

System USOS oraz SAP przetwarzają dane osobowe dlatego do korzystania z tych systemów niezbędne jest zestawienie szyfrowanego połączenia VPN pozwalającego na ochronę przesyłanych danych. Przed uzyskaniem dostępu do systemu USOS, SAP należy uzyskać formalną zgodę na przetwarzanie danych osobowych oraz wypełnić odpowiedni wniosek o uzyskanie dostępu potwierdzony przez kierownika danej jednostki organizacyjnej pracownika. Formularz wniosku przesyłany jest przez pracownika CI. Można także pobrać go ze strony z dokumentacją USOS na PW:<u>https://dokumentacja.usos.pw.edu.pl/</u>.

# 2. Inicjalizacja konta w systemie IDM

Pracownicy upoważnieni do przetwarzania danych osobowych i mający mieć dostęp do tych systemów otrzymują od Administratora VPN nazwę użytkownika oraz hasło pierwszego logowania.

Do poprawnego zadziałaniapołączenia VPN niezbędna jest zmiana otrzymanego hasła startowegow usłudze SUN IDM. Procedura zmiany hasła wygląda następująco:

1. Przy pomocy dowolnej przeglądarki internetowej(należy udać się na stronę:

#### https://idm.coi.pw.edu.pl/idm/user

2. Następnie należy wprowadzić login i hasło otrzymane od Administratora:

| U Opera 🛓 Identity Manager × 🕂                   |                                     |
|--------------------------------------------------|-------------------------------------|
| ← → C III 自 idm.coi.pw.edu.pl/idm/user/login.jsp | # • • •                             |
| Sun Identity Manager                             | HELP<br>Java"                       |
|                                                  | Sun <sup>™</sup> Microsystems, Inc. |
| Log In to Identity Manager                       |                                     |
| UserID                                           |                                     |
| Password                                         |                                     |
| Log In Forgot User ID? Forgot Password?          |                                     |
|                                                  |                                     |
|                                                  |                                     |

Proszę zwrócić uwagę na małe i duże litery w haśle. W przypadku problemów z logowaniem trzebazgłosić problem z kontem do działu Servicedesk CI – <u>5999@pw.edu.pl</u>.

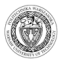

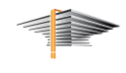

3. W kolejnym kroku należy uzupełnić następujące informacje: numer PESEL, nazwisko panieńskie matki oraz miejsce urodzenia. Dane te służą do weryfikacji tożsamości użytkownika. Opcja ta w przyszłości może pomóc w odzyskaniu zapomnianego lub utraconego hasła.

| Sun Identity Manager                | _                                      |                                                                                | HELP    |
|-------------------------------------|----------------------------------------|--------------------------------------------------------------------------------|---------|
|                                     |                                        |                                                                                | Sun" Mi |
|                                     |                                        | Warning<br>Policy requires you to provide answers to authentication questions. |         |
| hange Answers to A                  | Authentication Question                | ons                                                                            |         |
| Jser Interface                      |                                        |                                                                                |         |
| Please answer the following questio | ns. Answers will be automatically conv | erted to upper-case.                                                           |         |
| Question                            | Answer                                 |                                                                                |         |
| Podaj PESEL                         |                                        |                                                                                |         |
| Podaj nazwisko panieńskie matki     |                                        |                                                                                |         |
| Podaj miejsce urodzenia             |                                        |                                                                                |         |
| Policy                              | Constraints                            |                                                                                |         |
| Answer Policy                       | None                                   |                                                                                |         |

Save Cancel

4. Po udzieleniu odpowiedzi należy nacisnąć przycisk "Save". Po zapisaniu danych powinien zostać wyświetlony następujący ekran:

| Logged in as: szkolenie1<br>Sun Identity Manager                                                 | LOGOUT HELP<br>Java                 |
|--------------------------------------------------------------------------------------------------|-------------------------------------|
|                                                                                                  | Sun <sup>®</sup> Microsystems, Inc. |
| Home Work Items Requests Delegations Profile                                                     |                                     |
| Welcome, Konto Szkoleniowe1. Make a selection to manage your work items, requests, or delegation | ons.                                |
| Approvals 0                                                                                      |                                     |
| Requests 0                                                                                       |                                     |
| Remediations 0                                                                                   |                                     |
| Attestations 0                                                                                   |                                     |
| Provisioning Requests 0                                                                          |                                     |
| Other 0                                                                                          |                                     |
| Delegations Disabled                                                                             |                                     |

5. Następnie należy kliknąć zakładkę "Profile": W zakładce "ChangePassword" należy wpisać dwukrotnie nowe hasło do usług IDM i VPN i nacisnąć przycisk "Save":

| Logged in as: szkolenie1<br>Sun Identity Manager            | LOSOUT HELP<br>()<br>Java           |
|-------------------------------------------------------------|-------------------------------------|
|                                                             | Sun <sup>®</sup> Microsystems, Inc. |
| Home Work Items Requests Delegations Profile                |                                     |
| Change Password Account Attributes Authentication Questions | Access Privileges                   |

#### Change Password

To change your password, enter a new password below and click Save.
Password

| Confirm Password                                              | •••••                                        |                                 |                     |
|---------------------------------------------------------------|----------------------------------------------|---------------------------------|---------------------|
| Passwords must confo                                          | rm to the following ru                       | ules:                           |                     |
| <ul> <li>Must be betweet</li> <li>Must not contain</li> </ul> | n8 and 16 character<br>values of attributes: | s in length<br>email, lastname, | firstname, fullname |

Save Cancel

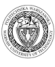

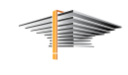

Hasło musi spełniać założenia polityki bezpieczeństwa (długość od 8 do 16 znaków oraz składać się z trzech grup znaków np. DUŻE LITERY, małe litery, cyfry lub znaki specjalne, nie może natomiast zawierać w sobie adresu e-mail, imienia, nazwiska lub loginu).

6. Na kolejnym ekranie należywprowadzić ponownie hasło startoweotrzymane od Administratora VPN (hasło, przy pomocy którego wykonywane było pierwsze logowanie do usługi IDM) i potwierdzić przyciskiem "OK":

| Logged in as: usestst Sun Identity Manager                                                    | LOSOUT HELP<br>Java     |
|-----------------------------------------------------------------------------------------------|-------------------------|
|                                                                                               | Sun™ Microsystems, Inc. |
| Home Work Items Requests Delegations Profile                                                  |                         |
| Enter Your Current Identity Manager Login Information                                         |                         |
| rou are required to enter the information below before the requested action can be completed. |                         |
| Password ••••••                                                                               |                         |
| OK Cancel                                                                                     |                         |

7. W przypadku, gdy nowe hasło nie spełni założeń polityki bezpieczeństwa pojawi się komunikat:

| Logged in as: szkolenie1<br>Sun Identity Manager                                                                                                    |                                                                                      | LOGOUT HELP<br>(j)<br>java"         |
|----------------------------------------------------------------------------------------------------|--------------------------------------------------------------------------------------|-------------------------------------|
|                                                                                                    |                                                                                      | Sun <sup>™</sup> Microsystems, Inc. |
| Home Work Items Requests Delegations Profile                                                                                                    |                                                                                      |                                     |
| Change Password Account Attributes Authentication Questions Acce                                                                                    | ss Privileges                                                                        |                                     |
|                                                                                                    | <b>Error</b><br>Policy Violation (Password on Lighthouse User): Minimum length is 8. |                                     |
| Change Password                                                                                                    |                                                                                      |                                     |
| To change your password, enter a new password below and click Save.                                                                                 |                                                                                      |                                     |
| Password                                                                                                    |                                                                                      |                                     |
| Confirm Password                                                                                                    |                                                                                      |                                     |
| Passwords must conform to the following rules:                                                                                                    |                                                                                      |                                     |
| <ul> <li>Must be between 8 and 16 characters in length</li> <li>Must not contain values of attributes: email, lastname, firstname, fulln</li> </ul> | ame                                                                                  |                                     |
| Save Cancel                                                                                                    |                                                                                      |                                     |

Należy wówczas wprowadzić hasło zgodne z wymaganiami z pkt 5.

8. W przypadku błędnego wprowadzenia starego hasła w pkt 6 pojawi się komunikat:

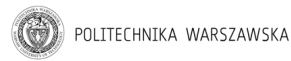

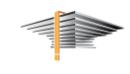

| Logged in Sun Id | as: usostst<br>entity Ma | anager          |                  |             |                                                                                                    | LOGOUT HELP<br><u>()</u><br>Java    |
|------------------|--------------------------|-----------------|------------------|-------------|----------------------------------------------------------------------------------------------------|-------------------------------------|
|                  | _                        |                 |                  |             |                                                                                                    | Sun <sup>™</sup> Microsystems, Inc. |
| Home             | Work Items               | Requests        | Delegations      | Profile     |                                                                                                    |                                     |
|                  |                          |                 |                  |             | Error<br>Login attempt failed for user usostst.<br>- Identity Manager (Identity Manager).invalid Password |                                     |
| Enter            | Your Cur                 | rent Ide        | ntity Mana       | ager Lo     | ogin Information                                                                                          |                                     |
| You are req      | uired to enter th        | e information I | below before the | requested a | tion can be completed.                                                                                    |                                     |
|                  | Password                 |                 |                  |             |                                                                                                    |                                     |
| OK C             | ancel                    |                 |                  |             |                                                                                                    |                                     |

Należy wówczas wrócić do pkt 5.

9. Udaną operację zmiany hasła potwierdza komunikat:

| Logged in as: usost | Manager     |             |         | LOGOUT HELP                                                          |
|---------------------|-------------|-------------|---------|----------------------------------------------------------------------|
|                     | _           | _           | _       | Sun <sup>a</sup> Microsystems, Inc.                                  |
| Home Work It        | ns Requests | Delegations | Profile |                                                                      |
|                     |             |             |         |                                                                      |
|                     |             |             |         | Operation Successful The requested operation completed successfully. |

- 10. Należy zapamiętać lub zachować nowe hasło do usługi VPN. Proszę zauważyć, że login nie ulega zmianie. Nie jest dopuszczalne udostępnianie hasła innym osobom.
- 11. Ostatni krok w IDM polega na uzupełnieniu lub weryfikacji adresu email. W tym celu należy w zakładce "Profile" wybrać "AccountAttributes", zweryfikować lub wprowadzić swój e-mail i zatwierdzić przyciskiem "Save".

| Logged in as: usostst Sun Identity Manager                                         | چ<br>الله<br>Java               |
|------------------------------------------------------------------------------------|---------------------------------|
| Sur                                                                                | <sup>™</sup> Microsystems, Inc. |
| Home Work Items Requests Delegations Profile                                       |                                 |
| Change Password Account Attributes Authentication Questions Access Privileges      |                                 |
| Change User Account Attributes                                                     |                                 |
| Use this page to change multiple user account attributes.                          |                                 |
| To save your changes, click Save.                                                  |                                 |
| Account ID usostst                                                                 |                                 |
| Email Address usostst@coi.pw.edu.pl                                                |                                 |
| Authentication Questions                                                           |                                 |
| 🕼 For Login Interface Default                                                      |                                 |
| Account Information                                                                |                                 |
| Assigned Resources usos-ypn                                                        |                                 |
| Current Resource<br>Accounts usos-vpn: cn=usostst,ou=USOS,dc=ad,dc=pw,dc=edu,dc=pl |                                 |
| Save Cancel                                                                        |                                 |

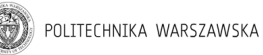

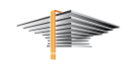

## 3. Instalacja oprogramowania CISCO VPN

Warunkiem poprawnej instalacji jest posiadanie aktualnej wersji Javy (JRE w wersji nie niższej niż 7.55). Należy w przeglądarce wpisać adres:

### https://vpn.ci.pw.edu.pl

Należy podać login i hasło do usługi VPN, ustawione zgodnie z punktem 2.5:

| $\leftarrow \ \Rightarrow$ | C https://vpr   | n.ci.pw.edu.pl/+CSCOE+/logon.html |                                          | ☆ = |
|----------------------------|-----------------|-----------------------------------|------------------------------------------|-----|
|                            | uluilu<br>cisco | SSL VPN Service                   |                                          |     |
|                            |                 |                                   |                                          |     |
|                            |                 |                                   |                                          |     |
|                            |                 |                                   |                                          |     |
|                            |                 |                                   | Please enter your username and password. |     |
|                            |                 |                                   | USERNAME: Imienazwisko PASSWORD:         |     |
|                            |                 |                                   | Login                                    |     |
|                            |                 |                                   |                                          |     |
|                            |                 |                                   |                                          |     |
|                            |                 |                                   |                                          |     |

Należy zezwolić na uruchomienie wtyczki Java:

| ← → C 👰 https://vpn.ci.pw.edu.pl/CACHE/stc/1,        | /index.html                                            |                                                                                                    | <u>ج</u> ا ج               |
|------------------------------------------------------|--------------------------------------------------------|----------------------------------------------------------------------------------------------------|----------------------------|
| 🔹 Uruchomienie wtyczki Java(TM) wymaga Twojej zgody. | Uruchom tym razem                                      | Zawsze uruchamiaj w tej witrynie                                                                                   | <u>Więcej informacji</u> × |
|                                                      | cisco AnyC                                             | onnect Secure Mobility Client                                                                                      |                            |
|                                                      | WebLaunch Platform Detection ActiveX                   | Attempting to use Java for Installation Sun Java applet has started. This could take up to 60 seconds. Please wait |                            |
|                                                      | Java Detection     Java     Jova     Jova     Download |                                                                                                    |                            |
|                                                      | Connected                                              | Help Download                                                                                                    |                            |
|                                                      |                                                        |                                                                                                    |                            |

Rozpocznie się proces instalacji klienta Cisco Anyconnect:

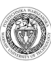

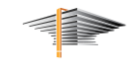

☆ =

☆ =

← → C 🔒 https://vpn.ci.pw.edu.pl/CACHE/stc/1/index.html

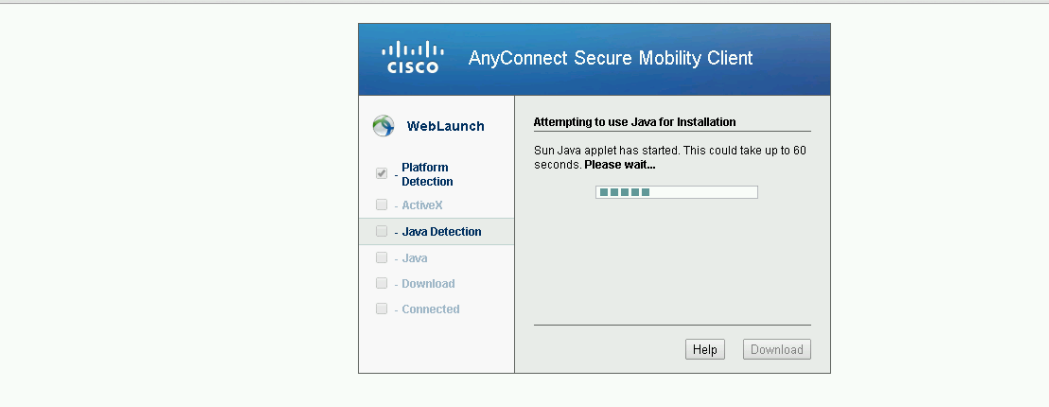

#### Należy zezwolić na uruchomienie aplikacji:

| $\leftarrow \ \ni \ C$ | https://vpn.ci.pw.edu.pl/CACHE/stc/1/index.html |
|------------------------|-------------------------------------------------|
|------------------------|-------------------------------------------------|

| AnyConnect Secure Mobility Client                                                                                                    |                                                                                                    |  |
|----------------------------------------------------------------------------------------------------|----------------------------------------------------------------------------------------------------|--|
| WebLaunch  Platform Detection  ActiveX  Java Detection  Java Competed  Competed                                                                                                    | Attempting to use Java for Installation<br>Sun Java applet has started. This could take up to 60<br>seconds. Please wait                                        |  |
| Do you want to run thi                                                                                                    | Help Download                                                                                                    |  |
| Name:<br>Publisher:<br>Location:                                                                                                    | AnyConnect Secure Mobility Client<br>: Cisco Systems, Inc.<br>https://vpn.ci.pw.edu.pl                                                                          |  |
| This application will run with unrest<br>information at risk. Run this application of the provided of the provided of the provide | tricted access which may put your computer and personal<br>ation only if you trust the location and publisher above.<br>s from the publisher and location above |  |
| More Information                                                                                                    | Run Cancel                                                                                                    |  |

#### Należy odpowiedzieć TAK::

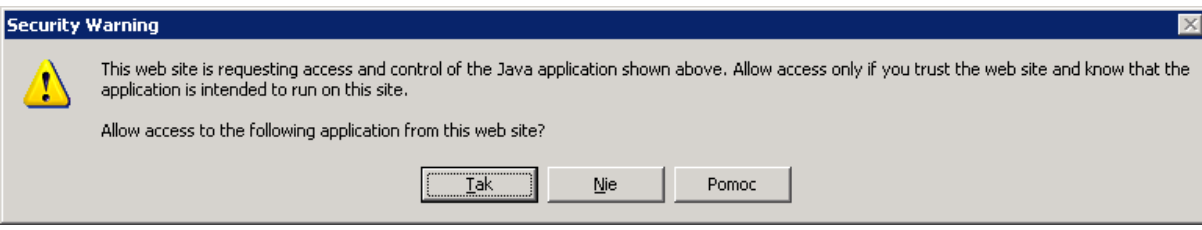

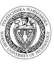

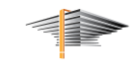

# Anyconnect VPN zainstaluje się automatycznie:

| ← → C 🔒 https://vpn.ci.pw.edu.pl/CACHE/stc/ | C https://vpn.ci.pw.edu.pl/CACHE/stc/1/index.html                                                                             |                                                                                                    |  | Ξ |
|---------------------------------------------|----------------------------------------------------------------------------------------------------|----------------------------------------------------------------------------------------------------|--|---|
|                                             | cisco AnyC                                                                                                    | connect Secure Mobility Client                                                                                                    |  |   |
|                                             | WebLaunch     Platform     Platform     - Platform     - ActiveX     - Java Detection     - Java     Download     - Connected | Attempting to use Java for Installation Sun Java applet has started. This could take up to 60 seconds. Please waik Help Download. |  |   |
|                                             | AnyConnect Secure Mobility The AnyConnec Mobility Clent 3                                                                     | ty Client Downloader<br>t Downloader is installing AnyConnect Secure A<br>1.05152: Please wait                                    |  |   |

Po instalacji pojawi się potwierdzenie nawiązania połączenia z VPN.

| ← → C 🔒 https://vpn.ci.pw.edu.pl/CACHE/stc/1/ir | ndex.html                                                    |                                                                                                    | ☆ =   |  |
|-------------------------------------------------|--------------------------------------------------------------|----------------------------------------------------------------------------------------------------|-------|--|
|                                                 | AnyConnect Secure Mobility Client                            |                                                                                                    |       |  |
|                                                 | WebLaunch  Platform Detection  ActiveX  Java Detection  Java | Attempting to use Java for Installation<br>Sun Java applet has started. This could take up to 60<br>seconds. Please wait |       |  |
|                                                 | <ul> <li>Download</li> <li>Connected</li> </ul>              | Help Download                                                                                                    |       |  |
|                                                 |                                                              |                                                                                                    |       |  |
|                                                 |                                                              |                                                                                                    |       |  |
|                                                 |                                                              |                                                                                                    | CISCO |  |

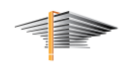

# 4. Uruchomienia oprogramowania CISCO VPN

- 1. Należy uruchomić przy pomocy ikonki 🔊 z Pupitu lub Menu Start (Modern UI w systemach Windows 8.1 Update) CISCO AnyconnectSecureMobility Client.
- 2. W polu VPN powinien widnieć wpis vpn.ci.pw.edu.pl. Jeśli jest tam puste pole należy uzupełnić i kliknąć przycisk Connect:

| Sisco AnyCon  | nect Secure Mobility Client                   |     |                  |
|---------------|-----------------------------------------------|-----|------------------|
|               | VPN:<br>Ready to connect.<br>vpn.ci.pw.edu.pl | • C | onnect           |
| <b>\$</b> (i) |                                               |     | ultalia<br>cisco |

3. Należy wprowadzić swój login (username) i hasło ustawione w pkt 2.5.

| J         |              | _ |
|-----------|--------------|---|
| Username: | ImieNazwisko |   |
| Password: |              |   |
|           |              |   |
|           | OK Cancel    |   |

- 4. Zestawienie sesji VPN sygnalizuje ikonka z kłódką mapasku zadań.
- 5. Po zakończeniu pracy można rozłączyć połączenie VPN przyciskiem Disconnect:

|      | Sisco AnyCo   | nnect Secure Mobility Client                             |        |                     |
|------|---------------|----------------------------------------------------------|--------|---------------------|
|      |               | VPN:<br>Connected to vpn.ci.pw.edu.p<br>vpn.ci.pw.edu.pl | l.<br> | Disconnect          |
| - 11 | 00:00:21      |                                                          |        |                     |
|      | <b>\$</b> (i) |                                                          | _      | altalta<br>cisco    |
| 9    |               | PL 🔺 👔                                                   | • 12   | 15:39<br>2514-30-30 |

#### UWAGA:

Nie jest możliwe zestawienie więcej niż jednego połączenia przy pomocy tego samego loginu i hasła.